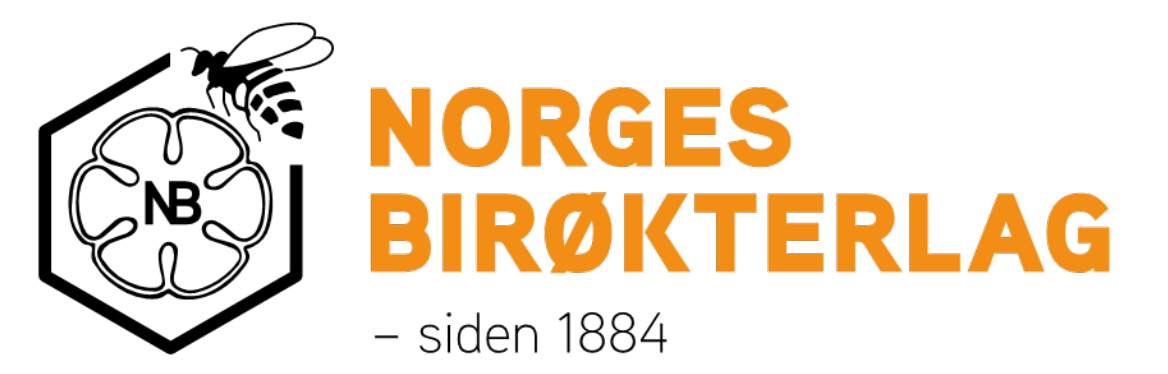

# Sukkeravgift refusjon

## Veiledning for lokallagsleder

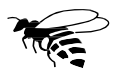

## Innhold:

- 1. Oversikt over søknader i eget lokallag
- 2. Manuell registrering

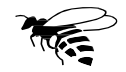

#### Logg inn på Min Side. Velg ditt lokallag, og knappen «Sukkeravgift»

|        |                      |                   |              |    |                              | Verv Sukkeravgift                     | Medlemmer                  | Info           | versikt |
|--------|----------------------|-------------------|--------------|----|------------------------------|---------------------------------------|----------------------------|----------------|---------|
| År 20  |                      |                   |              |    |                              |                                       |                            |                | ader    |
|        |                      |                   |              |    |                              |                                       |                            |                |         |
|        |                      |                   |              |    | Skjul/vis kolonner           | + Registrer søknad manuelt            | Godkjenn valgte            | ter til Excel  | Eksport |
| Status | Antall kilo godkjent | Antall kilo brukt | Antall kuber | År | Skjul/vis kolonner Etternavn | + Registrer søknad manuelt<br>Fornavn | ් Godkjenn valgte<br>ds ID | rter til Excel | Eksport |

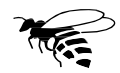

#### Her finnes en oversikt over søknader som er sendt inn, samt en mulighet for å se disse.

Klikk på «Åpne»:

| Oversikt | Info Medlem             | mer       | Verv Sukkeravgift        |                      |          |              |                   |                      |            |        |
|----------|-------------------------|-----------|--------------------------|----------------------|----------|--------------|-------------------|----------------------|------------|--------|
| Søknader |                         |           |                          |                      |          |              |                   |                      | År 202     | 3 、    |
| Eksport  | er til Excel 🛛 🖒 Godkje | nn valgte | + Registrer søknad manue | t Skjul/vis kolonner |          |              |                   |                      |            |        |
|          | Søknads ID              |           | Fornavn                  | Etternavn 🕇          | År       | Antall kuber | Antall kilo brukt | Antall kilo godkjent | Status     |        |
|          |                         | <b>Y</b>  | <b>T</b>                 | <b>T</b>             | <b>T</b> | <b>T</b>     | <b>T</b>          | Ţ                    |            | •      |
| Åpne     | 1                       | 0338754   |                          |                      | 2023     | 6            | 50                |                      | Registrert | 0      |
|          |                         |           |                          | 1                    | -1       | р.           | 1                 | 1                    | Anta       | all: 1 |

Det er også en funksjon for å registrere søknader manuelt. Mer om det senere.

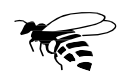

| Oversikt       | Info | Medlemmer | Verv        | Sukkeravgift          |                                                                                                    |
|----------------|------|-----------|-------------|-----------------------|----------------------------------------------------------------------------------------------------|
| Registrert av: |      |           |             |                       |                                                                                                    |
|                |      |           |             | Søkna                 | ls ID 10338754                                                                                                    |
|                |      |           |             |                       | År 2023                                                                                                    |
|                |      |           |             | Søker                 | som (  Privatperson ) Firma                                                                                                    |
|                |      |           |             | Na                    | vn *                                                                                                    |
|                |      |           |             | Adre                  | ise *                                                                                                    |
|                |      |           |             | Postnumn              | er* 0674 OSLO                                                                                                    |
|                |      |           |             | Kontonum              | 9820 9820                                                                                                    |
|                |      |           |             | Antall ku             | ber * 6<br>Minimum 6                                                                                                    |
|                |      |           | Total antal | l kilo sukker forbr   | ıkt * 50                                                                                                    |
|                |      |           | An          | tall kilo til godkjen | ning 50                                                                                                    |
|                |      |           |             | 1                     | ylke Oppland Birøkterlag                                                                                                    |
|                |      |           |             | Lok                   | allag Hadeland Birøkterlag                                                                                                    |
|                |      |           |             | Vec                   | legg 10338754.jpg                                                                                                    |
|                |      |           |             |                       | Jeg bekrefter med dette at alt sukker jeg søker refusjon for er avgiftsbelagt sukker.<br>Jeg er kjent med at det kan være straffbart å oppgi feil opplysninger. |
|                |      |           |             |                       | Lagre og godkjenn ← Tilbake                                                                                                    |

I dette bildet ser man hva som er lagret av data på den enkelte søker.

- Alle data kan endres av søkeren fram til 15. oktober, og lokallagsleder skal ikke foreta seg noe før etter at søknadsfristen har gått ut.
- 2. Antall kilo sukker skal være det totale antallet kilo som reelt er forbrukt, <u>forutsatt</u> at dette er dokumentert gjennom kvitteringer.
- 3. Systemet regner automatisk ut hva som er riktig antall kilo <u>til godkjenning</u>, ut i fra antall bifolk og hvor i landet disse er.
- 4. Etter at søknadsfristen har gått ut vil det være mulig å godkjenne søknadene, og dette må gjøres innen 5. november.
- 5. Vedlagt dokumentasjon hentes fram ved å klikke på vedlegget.

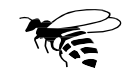

# Manuell registrering av søknader

- Unntaksvis kan det være behov for at søknader registreres manuelt.
- Systemet har støtte for dette, men det er ønskelig at den enkelte selv søker via Min Side.
- Følgende forutsetninger gjelder for lokallag:

ilbake til «Innhold»

- søker må ha et medlemskap i gjeldende lokallag i Norges Birøkterlag, <u>eller</u>
- være registrert som «Søker» i medlemsregisteret, dette gjøres av administrasjonen
- Vedlegg/ dokumentasjon må sendes til lokallagsleder som laster dette opp i søknaden

Dersom lokallaget ønsker å opprette egne rutiner for å håndtere søknader er det ingen ting i veien for det, men alle søknader <u>må</u> legges inn i systemet for å bli behandlet sentralt.

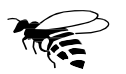

Ved manuell registrering av søknader kan man velge blant medlemmene i eget lokallag, samt de som er registrert med status som søkere.

OBS: dette er <u>kun</u> for de som ikke har mulighet for å legge inn søknad selv.

| Oversikt  | Info        | Medlemmer         | Verv     | Sukkeravgift        |                    |         |          |          |                   |                      |            |        |
|-----------|-------------|-------------------|----------|---------------------|--------------------|---------|----------|----------|-------------------|----------------------|------------|--------|
| Søknader  |             |                   |          |                     |                    |         |          |          |                   |                      | År         | 2023 ~ |
| Eksporter | r til Excel | 🖒 Godkjenn valgte | + Regist | trer søknad manuelt | Skjul/vis kolonner |         |          |          |                   |                      |            |        |
|           | Søknads     | ID                | Fornavn  |                     | Etternavn 🕇        | År      | Antall k | uber     | Antall kilo brukt | Antall kilo godkjent | Status     |        |
|           |             | T                 |          | <b>T</b>            | Registrer søknad i | manuelt | ×        | <b>T</b> | T                 | ) [                  |            | T      |
|           |             |                   |          |                     | Saker *            |         |          |          |                   |                      | Det finnes |        |
|           |             |                   |          |                     | JURCI              |         |          |          |                   |                      |            |        |
|           |             |                   |          |                     | Ny søknad          |         | Avbryt   |          |                   |                      |            |        |
|           |             |                   |          |                     |                    |         |          |          |                   |                      |            |        |

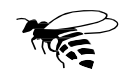

#### Start å skrive navnet, og systemet kommer med forslag blant de som ligger i databasen.

| Søknader |                |                   |                            |             |                    |    |        |              |  |                   |             |
|----------|----------------|-------------------|----------------------------|-------------|--------------------|----|--------|--------------|--|-------------------|-------------|
| Ekspor   | rter til Excel | 🖒 Godkjenn valgte | + Registrer søknad manuelt | Skjul/vis   | kolonner           |    |        |              |  |                   |             |
|          | Søknads        | s ID              | Fornavn                    | Etternavn 🕇 |                    | År |        | Antall kuber |  | Antall kilo brukt | Antall kild |
|          |                | T                 |                            | Registr     | Registrer søknad n |    |        | ×            |  | Ţ                 |             |
|          |                |                   |                            | Søker *     | Ole A              |    | ×      | •            |  |                   |             |
|          |                |                   |                            |             | Ole Auten          |    |        |              |  |                   |             |
|          |                |                   |                            |             | Ny søknad          |    | Avbryt |              |  |                   |             |
|          |                |                   |                            |             |                    |    |        |              |  |                   |             |

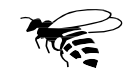

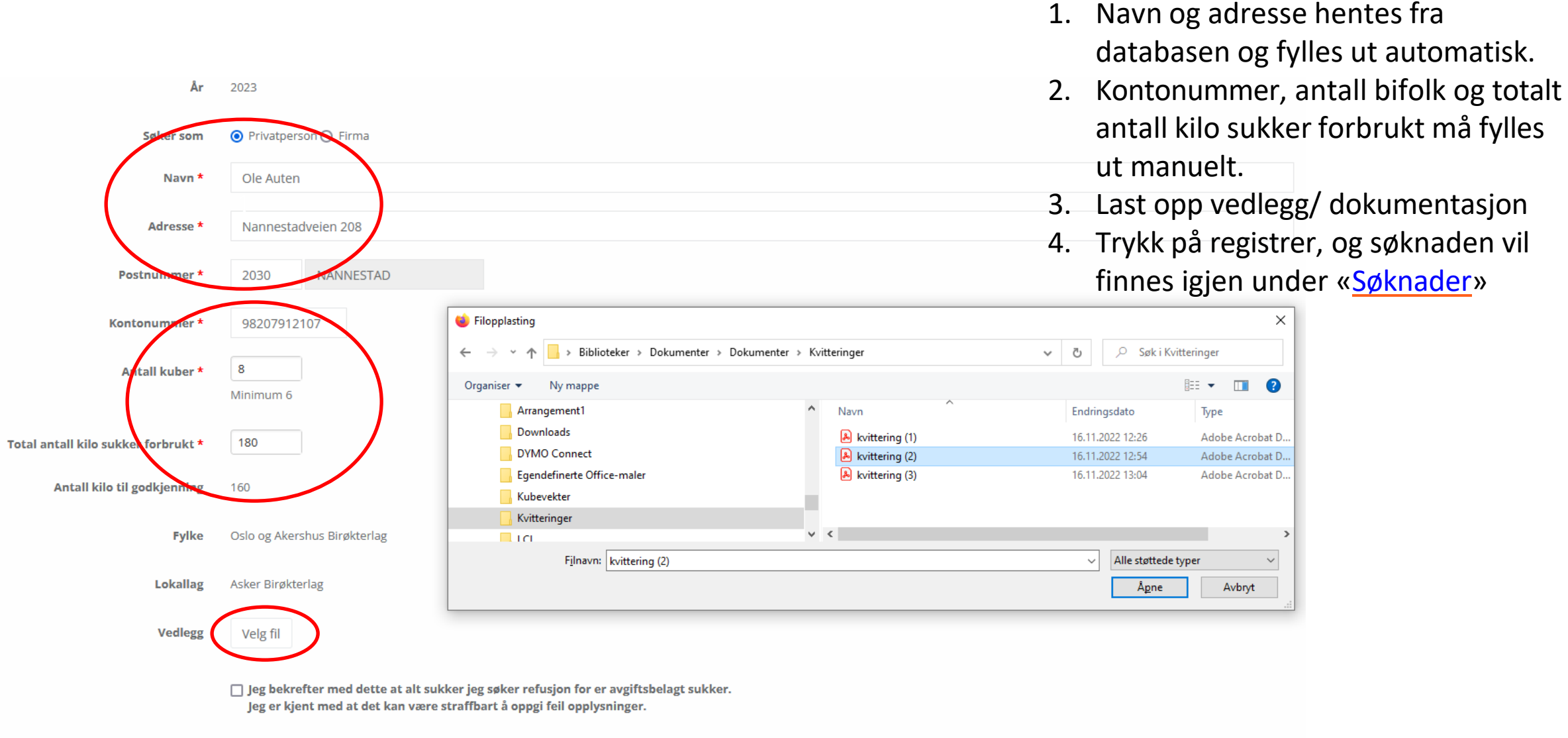

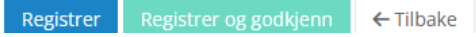

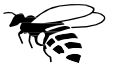

### Spørsmål eller kommentarer?

Ta kontakt med sekretariatet på telefon 63 94 20 80 (Mandag-torsdag kl. 0900-1130), eller Epost: <u>post@norbi.no</u>,

Ev. direkte til Ole Auten på mobil 47 63 25 99/ Epost: <u>ole.auten@norbi.no</u>

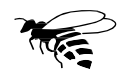